# Neuen Zugang in Moodle anlegen

## Schritt 1: Über unsere Homepage Moodle aufrufen

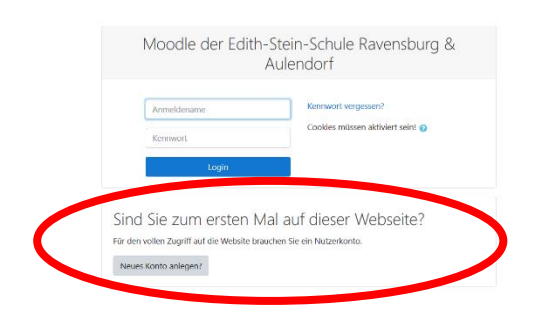

Im rot umrandeten Feld den Button Neues Konto anlegen? auswählen.

Sort

## Schritt 2: Den Anweisungen folgen

| leues Nutze                     | erkon  | to                                                                                                    |                                   | Moodle der Edith-Stein-Schule Ravensburg & Aulendorf<br>Statistie / Bestäigen Sie here zugarg.                                                                                                    |
|---------------------------------|--------|----------------------------------------------------------------------------------------------------|-----------------------------------|----------------------------------------------------------------------------------------------------|
| Anmeldeda                       | aten v | vählen                                                                                                | <ul> <li>Alles einklap</li> </ul> | Um sicherzugehen, dass sich niemand unberechtigt über die von Ihnen angegebene E-Mail anmeldet, wird eine automatische Benachrichtigung a<br>etwas später bei Annen ein.                                                        |
|                                 |        | Kennwortregeln:<br>mindestens 8 Zeichen, 1 Ziffer(n), 1 Kleinbuc<br>Sonderzeichen, z.B. *, -, oder #. | hstabe(n), 1 Großbuchstabe(n),    | Die Benachrichtigung enhält eine Aniehung, wie Sie Ihre Registrierung bestätigen. Danach sind Sie auf dieser Moodie-Seite registriert und können<br>Bei Problemen wenden Sie sich bitte an die Administrator/innen der Website. |
| Kennwort<br>Weitere De          | etails |                                                                                                    |                                   | las näcksten Cohritt Moitor auguriklan                                                                                                    |
| E-Mail-Adresse<br>(wiederholen) | 0      |                                                                                                    |                                   | im nachsten Schritt Weiter auswahlen                                                                                                    |
| Vorname<br>Stadt                | 0      |                                                                                                    |                                   | Bitte nehmen Sie als Anmeldenamen                                                                                                    |
| Land                            |        | Deutschland                                                                                           | •                                 | ihren <b>richtigen</b> Namen und kein<br>Nickname wie z.B. Rumpelstilzchen                                                                                                    |

Die geforderten Daten eintragen (E-Mail-Adresse ist erforderlich für das bestätigen der Registrierung) und mit <u>Neues Nutzerkonto anlegen</u> abschließen

### Schritt 3: Nutzerkonto bestätigen

Moodle sendet automatisch an die in Schritt 3 hinterlegte E-Mail-Adresse eine Bestätigungs-E-Mail. Dort finden Sie den Link zur Bestätigung. Bitte Link anklicken oder ggf. kopieren und im Browser öffnen.

| User Admin (über Moodle) | Moodle der Edith-Stein-Schule Ravensburg & amp; Aulendorf: Zuga                    |  |
|--------------------------|------------------------------------------------------------------------------------|--|
|                          | Guten Tag Bächle Michael, mit Ihrer E-Mail-Adresse wurde ein neues Nutzerkonto für |  |
|                          | 'Moodle der Edith-Stein-Schule                                                     |  |

Die E-Mail kommt von User Admin - nicht erschrecken. Evtl. findet die E-Mail auch im Spam-Ordner.

#### Schritt 4: Im Moodle der ESS registriert

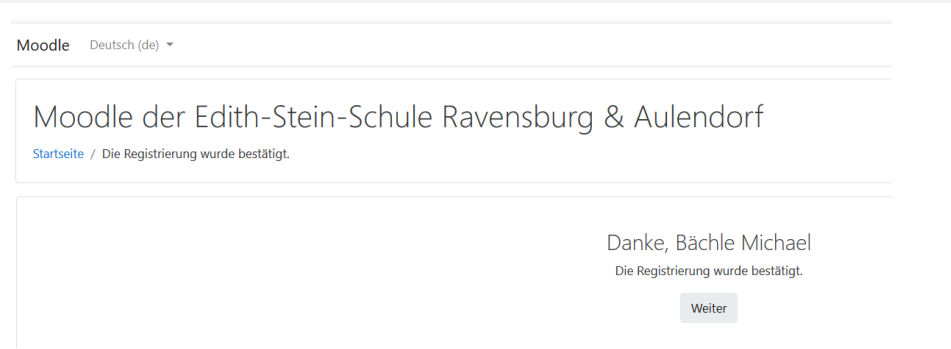

Wenn der Link bestätigt wurde, wird man direkt ins Moodle der ESS weitergeleitet und kann sich dann in Kurse einschreiben.

#### Schritt 5: Kurse wählen

Zu Beginn ist das Moodle noch leer. Über Lehr-Lern-Moodle kann man Kurse suchen. Wenn man den gesuchten Kurs gefunden hat, wählt man den Button Start aus.

| Lehr-Lern-Moodle Kurse suchen Eingangsklasse Excel Start | Suchergebnisse: 1<br>© Eingangsklasse Excel |
|----------------------------------------------------------|---------------------------------------------|
|                                                          | Kurse suchen Eingangsklasse Excel Start     |

#### Schritt 6: In den Kurs einschreiben

Das folgende Fenster öffnet sich und man trägt den Einschreibeschlüssel in das Feld ein, den man vom Lehrer per E-Mail erhalten hat.

Einschreibeoptionen

Eingangsklasse Excel

| Selbsteinschreibung (Teilnehmer/in) |              |  |  |  |  |
|-------------------------------------|--------------|--|--|--|--|
| Einschreibeschlüssel                | ••••••       |  |  |  |  |
|                                     | Einschreiben |  |  |  |  |

Wählt man zum Abschluss den Button Einschreiben, ist man sofort in dem jeweiligen Kurs drin und kann mit dem Arbeiten anfangen.

So kann dann ein Moodlekurs aussehen:

| Moodle                                                                                                    |                                                                                                    |  |  |  |  |  |
|----------------------------------------------------------------------------------------------------|----------------------------------------------------------------------------------------------------|--|--|--|--|--|
| Eingangsklasse Excel<br>Startseite / Meine Kurse / 1-Excel                                                                                                    |                                                                                                    |  |  |  |  |  |
| Navigation<br><ul> <li>Startseite</li> <li>Bashboard</li> </ul>                                                                                                    | 🔁 Ankündigungen                                                                                                    |  |  |  |  |  |
| <ul> <li>&gt; Website</li> <li>&gt; Meine Kurse</li> <li>&gt; 1-Excel</li> <li>&gt; Teilnehmer/innen</li> <li> <ul> <li>Badges</li> <li>Bewertungen</li> <li>Oownload Center</li> <li>&gt; Allgemeines</li> <li>&gt; L1 Grundlegende Techniken</li> </ul> </li> </ul> | L1 Grundlegende Techniken<br>1.1 Tabellen entwerfen und erstellen<br>L1 1.1 Aufgabenstellung Entwurf einer Tabelle<br>L1 1.1 Lösung Entwurf einer Tabelle<br>L1 1.2 Aufgabenstellung Erstellen einer Tabelle in Excel |  |  |  |  |  |